Если Вы потеряли или случайно испортили книгу, взятую в библиотеке, не расстраивайтесь, Вы можете заменить ее другой. Благодаря сервису «Книга взамен утерянной» ЭБС «Лань» у Вас имеется возможность легко и быстро, безбумажно заменить утерянную Вами книгу, купив библиотеке университета печатную книгу из предложенного списка. Книги в списке выбрала библиотека университета, чтобы принять взамен утерянных изданий.

Что нужно сделать?

1) Перейдите на сайт ЭБС «Лань» по ссылке <u>https://e.lanbook.com</u>.

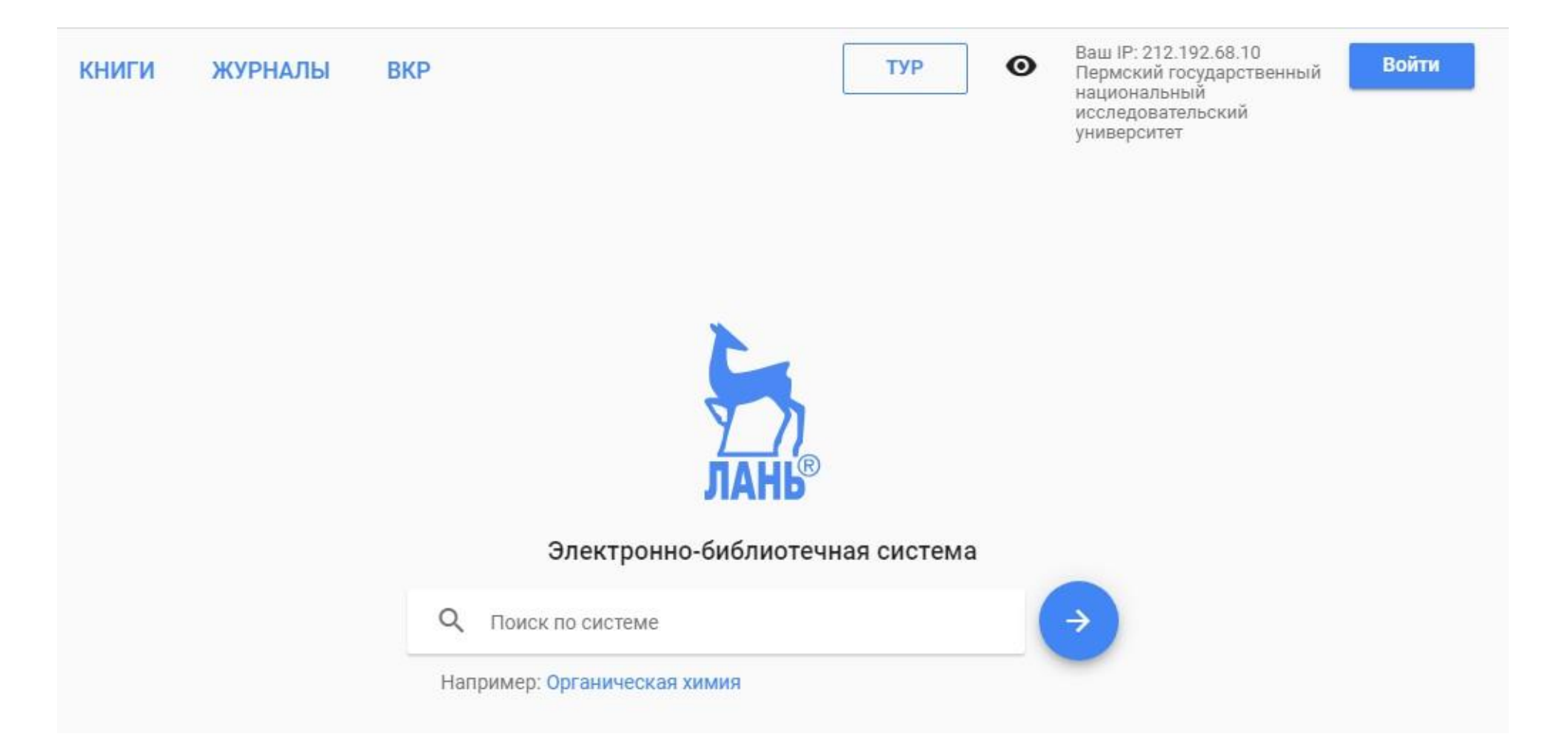

#### 2) Войдите в Личный кабинет.

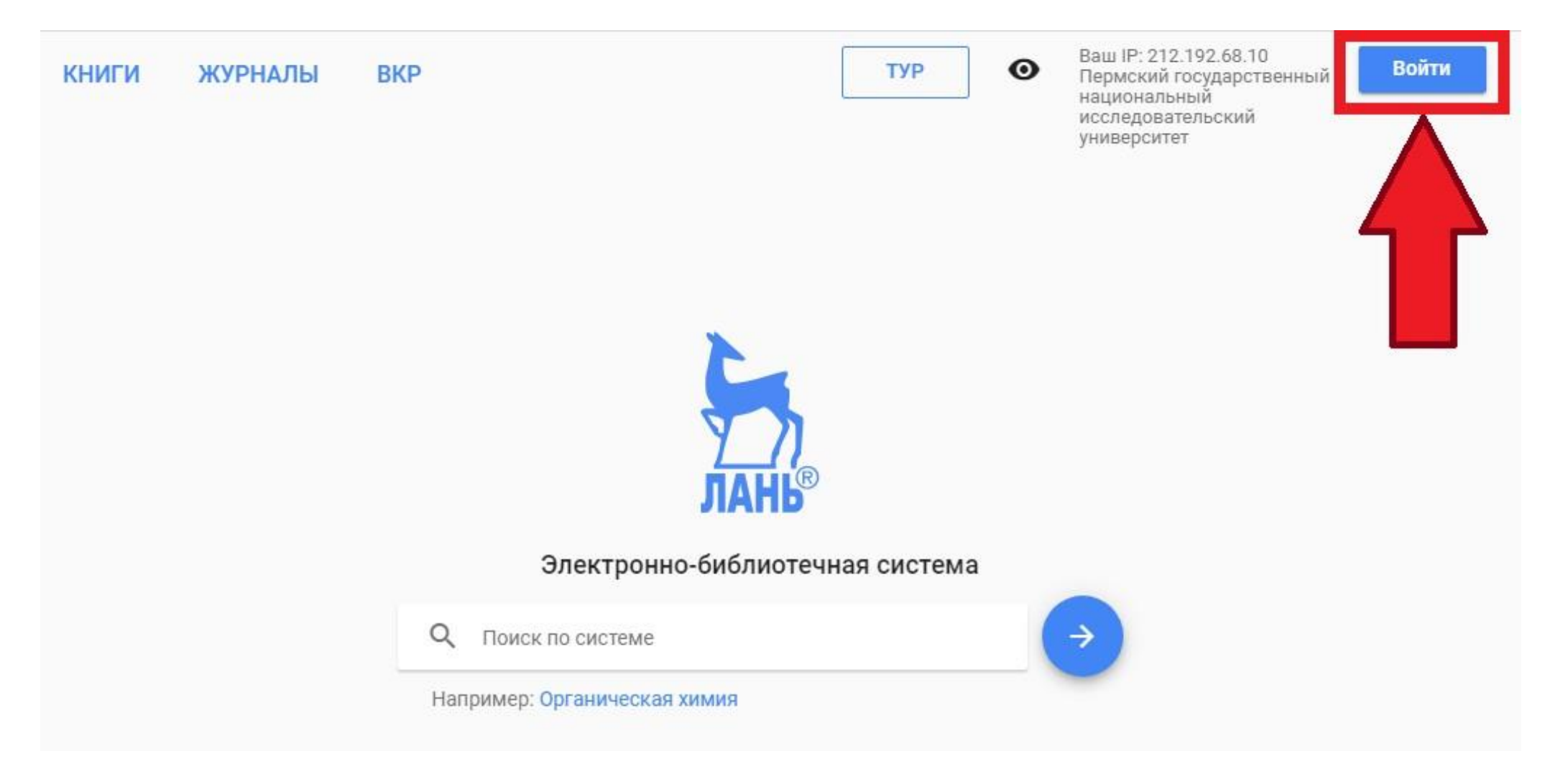

|                                                                                                    | U                                                 |
|----------------------------------------------------------------------------------------------------|---------------------------------------------------|
| 7/)<br>ЛАНЬ®                                                                                                    |                                                   |
| Вход в личный кабинет                                                                                                    | г                                                 |
| Войдите с помощью:                                                                                                    | w f 🐓                                             |
|                                                                                                    |                                                   |
| ИЛИ<br>Введите E-Mail или Логин *                                                                                                    |                                                   |
| или<br>Введите E-Mail или Логин *<br>Library@psu.ru                                                                                     |                                                   |
| или<br>Введите E-Mail или Логин *<br>Library@psu.ru<br>Используйте данные, указанны<br>Введите пароль *                                 | ые при регистрации                                |
| или<br>Введите E-Mail или Логин *<br>Library@psu.ru<br>Используйте данные, указанны<br>Введите пароль *                                 | ые при регистрации                                |
| или<br>Введите E-Mail или Логин *<br>Library@psu.ru<br>Используйте данные, указанны<br>Введите пароль *<br>Используйте пароль, указанны | ые при регистрации<br>ий при регистрации          |
| или<br>Введите E-Mail или Логин *<br>Library@psu.ru<br>Используйте данные, указанны<br>Введите пароль *<br>Используйте пароль, указанны | ые при регистрации<br>ий при регистрации<br>Войти |

Если у Вас ещё нет индивидуального логина и пароля для входа на сайт, зарегистрируйтесь одним из следующих способов:

- пройдите процедуру персональной регистрации с любого компьютера или устройства, находящегося в сети университета (проводной интернет или wi-fi);
- пройти процедуру персональной регистрации на сайте ЭБС через VPN-подключение к сети университета (Для получения настроек VPN-подключения необходимо отправить запрос в абонентский отдел Университетского центра Интернет по электронной почте на адрес <u>internet@psu.ru</u> с указанием Ф.И.О., должности (для сотрудников) / факультета, курса (для обучающихся), даты рождения. Подробные инструкции со скринами по созданию VPN-подключения размещены на сайте УЦИ <u>в разделе</u> «Инструкции». По VPN-подключению доступны все цифровые библиотечные ресурсы.) В дальнейшем VPN-подключение не потребуется;
- пройти процедуру удалённой персональной регистрации на сайте или в мобильном приложении для <u>Android</u> и <u>iOS</u>, указав при этом учебное заведение «Пермский государственный национальный исследовательский университет» и актуальный адрес Вашей электронной почты.

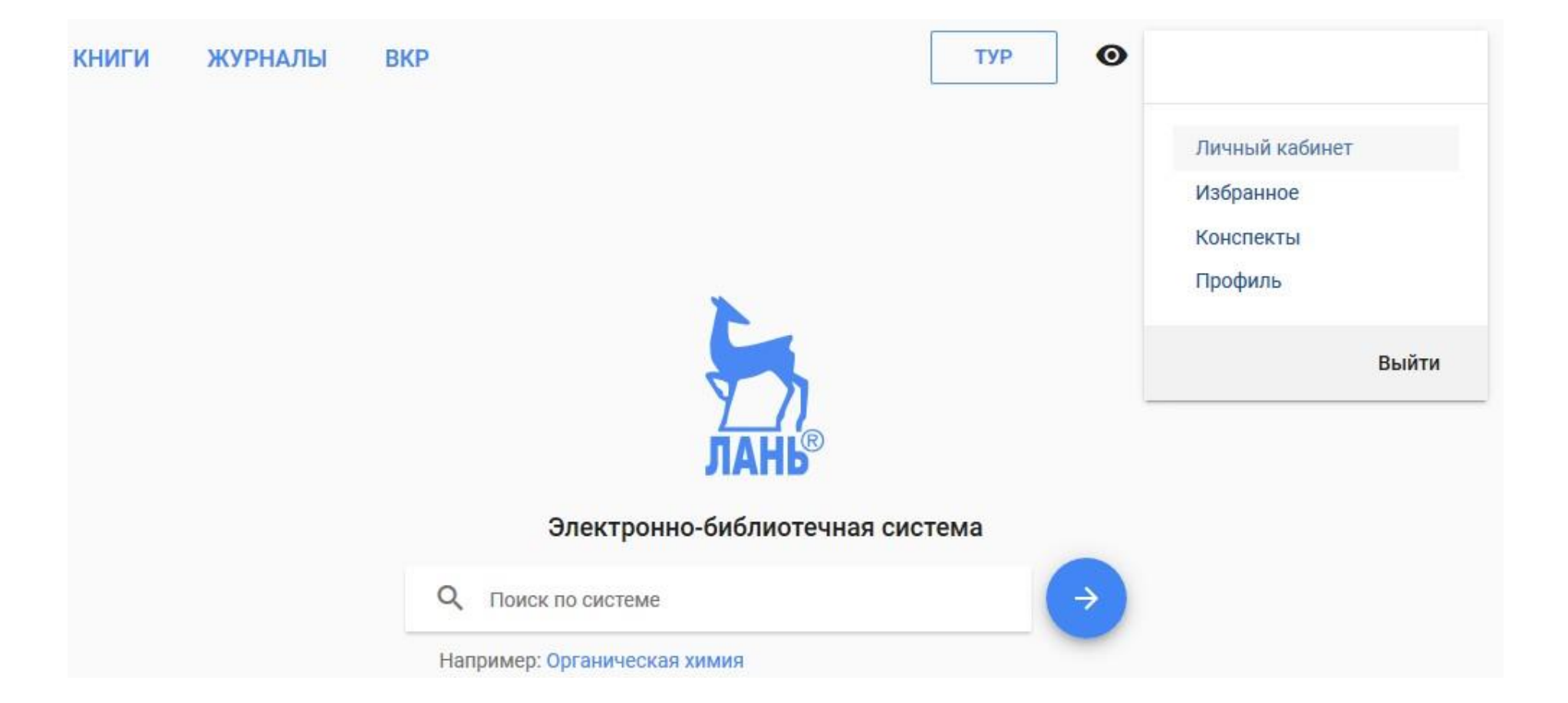

3) Выберите модуль "Книга взамен утерянной" в Личном кабинете (в левой части экрана).

Личный кабинет Избранное Конспекты Вы недавно читали Новое Сообщения Книга взамен утерянной Настройки профиля Мобильные приложения Выйти

### 4) Нажмите "Выбрать книги".

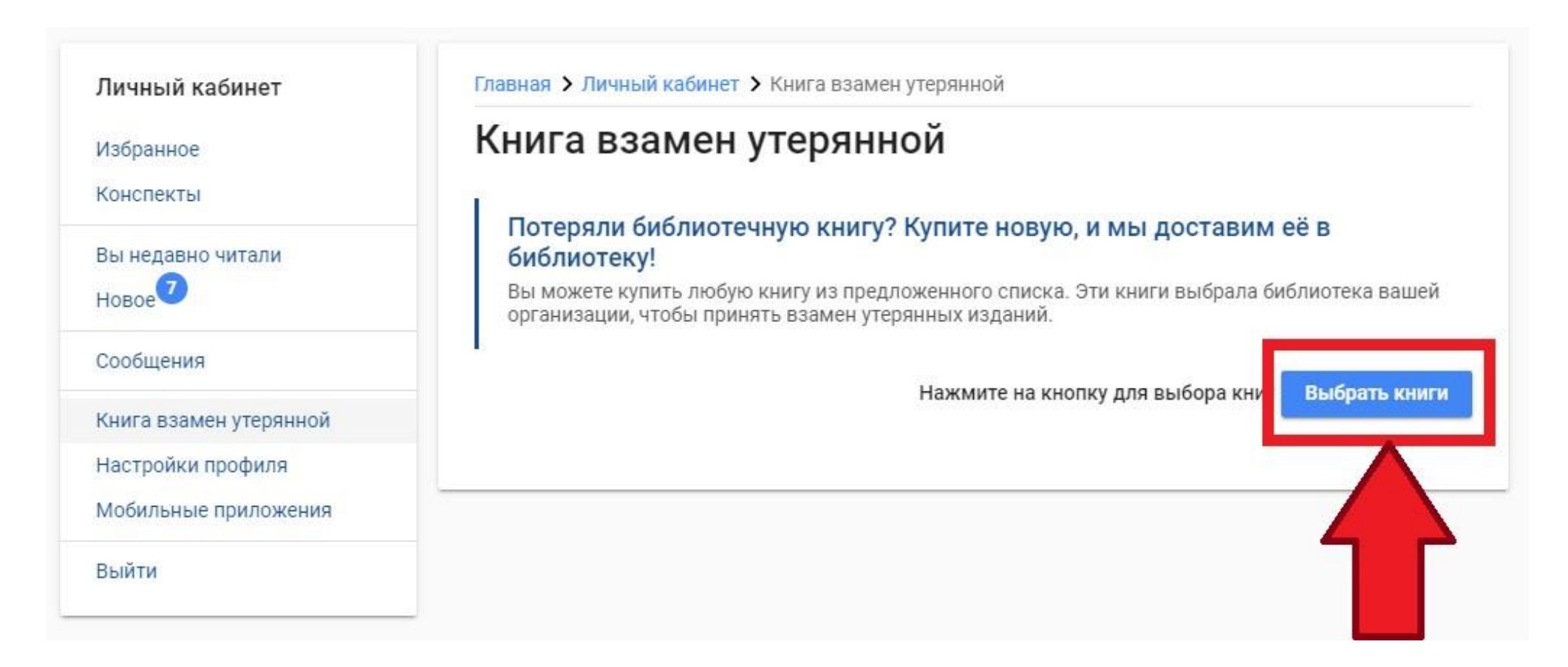

#### 5) Выберите одну из интересующих библиотеку категорию каталога (в левой части экрана).

## Книга взамен утерянной

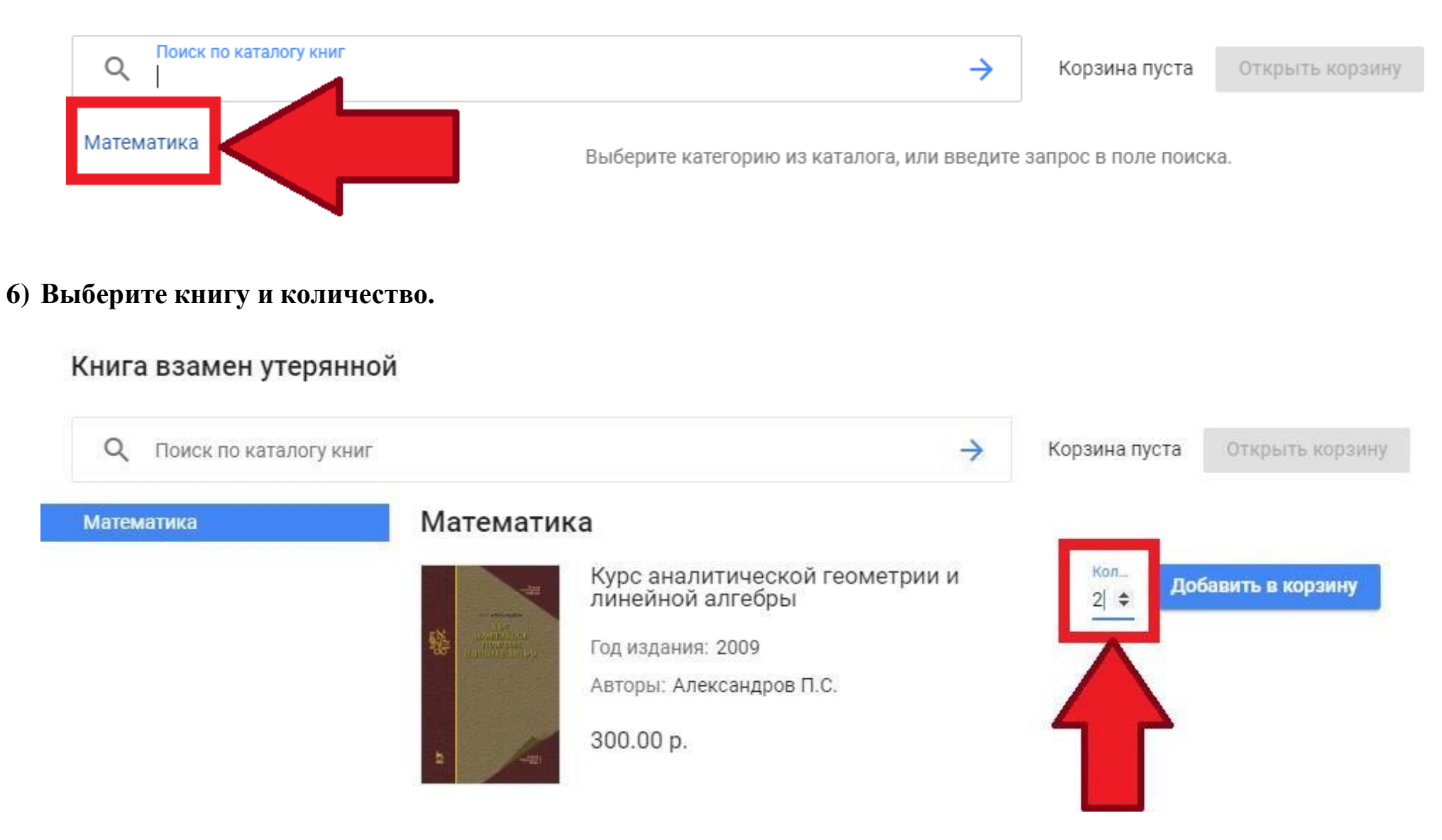

## 7) Добавьте книгу в корзину.

# Книга взамен утерянной

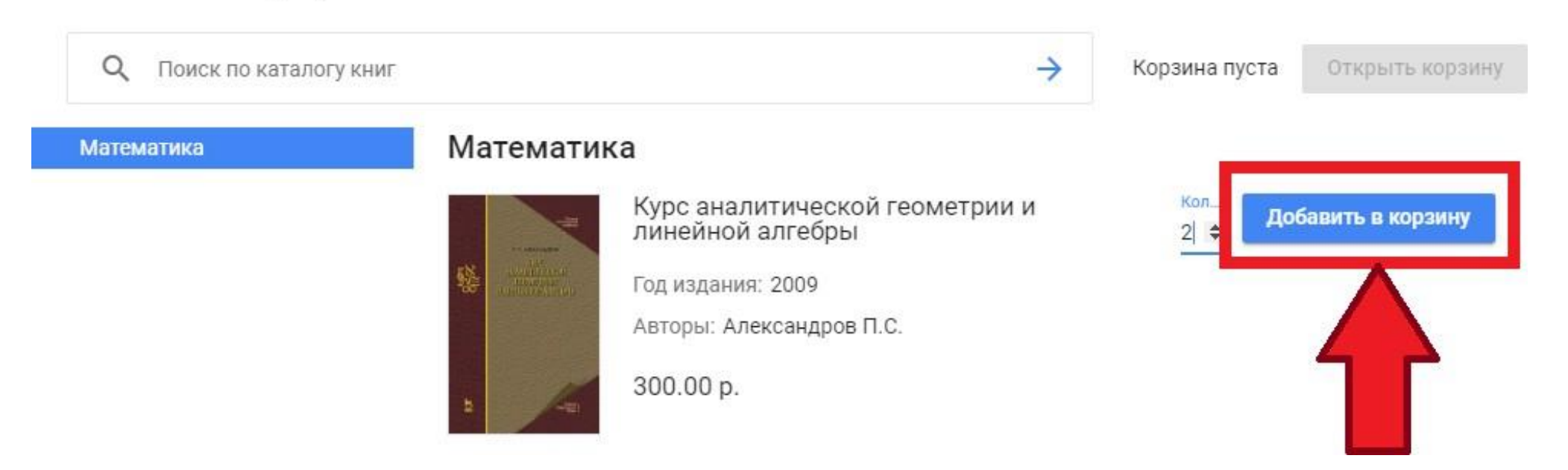

## 8) Откройте корзину.

# Книга взамен утерянной

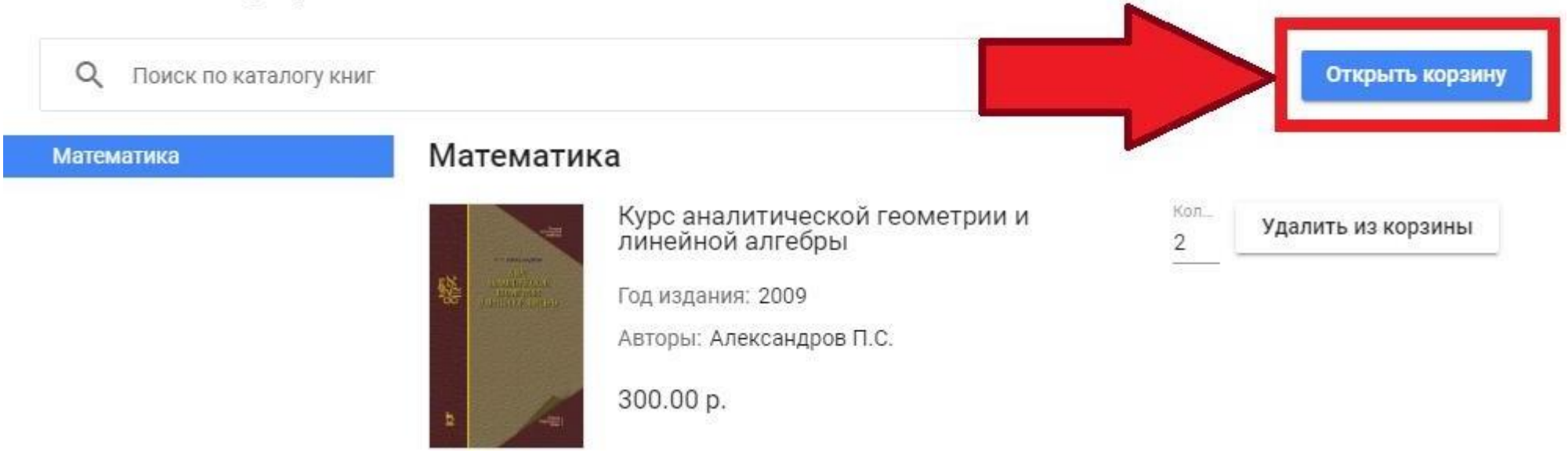

- 9) Оплатите книгу.
- 10) Получите чек.
- 11) Отправьте чек в электронном виде на адрес электронной почты <u>nmo@psu.ru</u>.
- 12) Укажите в письме Ваши Ф.И.О., факультет и курс (если Вы обучающийся) / подразделение (если Вы сотрудник), а также сведения о книге, взамен которой Вы приобрели книгу для библиотеки университета.
- 13) Ожидайте сообщения от сотрудника библиотеки с подтверждением того, что Вы возместили утраченную книгу.